# Como Criar e Executar Máquinas Virtuais Usando VMware Player no Windows

O VMware Player é uma ferramenta poderosa e gratuita que permite aos usuários criar e executar máquinas virtuais em um ambiente Windows. Este artigo técnico irá guiá-lo através do processo de instalação do VMware Player, criação de uma máquina virtual e execução de comandos básicos via CMD.

## Introdução ao VMware Player

VMware Player, agora conhecido como VMware Workstation Player, é um software de virtualização gratuito que permite que você execute várias máquinas virtuais em um único host físico. É uma solução ideal para testar novos sistemas operacionais, software e ambientes de desenvolvimento sem afetar o sistema host.

## **Requisitos do Sistema**

Antes de começar, certifique-se de que seu sistema atende aos seguintes requisitos:

- Sistema Operacional: Windows 7 ou superior
- Processador: 1.3 GHz ou superior
- Memória: Mínimo de 2 GB de RAM (4 GB recomendado)
- Espaço em Disco: Pelo menos 1 GB de espaço livre para o VMware Player, mais espaço adicional para cada máquina virtual

#### Passo 1: Instalando o VMware Player

- 1. **Baixe o VMware Player:** Acesse o site oficial da VMware e baixe a versão mais recente do VMware Workstation Player.
- 2. **Execute o Instalador:** Após o download, execute o instalador e siga as instruções na tela. Aceite os termos de licença e escolha as configurações padrão.
- 3. **Conclua a Instalação:** Clique em "Finish" para concluir a instalação. O VMware Player agora está instalado em seu sistema.

## Passo 2: Criando uma Máquina Virtual

- 1. Abra o VMware Player: Inicie o VMware Player a partir do menu Iniciar ou do atalho na área de trabalho.
- 2. Crie uma Nova Máquina Virtual: Clique em "Create a New Virtual Machine".
- 3. Escolha o Tipo de Instalação:

- Procedimento.com.br
- Se você tem um disco de instalação ou uma imagem ISO, selecione "Installer disc image file (iso)" e navegue até o arquivo ISO.
- Alternativamente, você pode optar por instalar o sistema operacional mais tarde.
- 4. Selecione o Sistema Operacional: Escolha o sistema operacional que você deseja instalar na máquina virtual.
- 5. **Configure o Nome e Localização:** Dê um nome à sua máquina virtual e escolha um local para armazenar os arquivos da VM.
- 6. **Defina o Tamanho do Disco:** Especifique o tamanho do disco virtual. Recomenda-se pelo menos 20 GB para a maioria dos sistemas operacionais.
- 7. **Personalize o Hardware:** Ajuste a quantidade de memória, processadores e outros recursos conforme necessário.
- 8. Conclua a Criação: Clique em "Finish" para criar a máquina virtual.

# Passo 3: Executando a Máquina Virtual

- 1. Inicie a Máquina Virtual: Selecione a máquina virtual criada na lista e clique em "Play virtual machine".
- 2. **Instale o Sistema Operacional:** Siga as instruções na tela para instalar o sistema operacional na máquina virtual.

# **Exemplos Práticos via CMD**

Embora o VMware Player não ofereça uma interface de linha de comando tão robusta quanto outras ferramentas, você pode usar alguns comandos básicos do Windows CMD para gerenciar suas máquinas virtuais.

## Listar Máquinas Virtuais

Você pode listar os arquivos de configuração das máquinas virtuais (.vmx) usando o comando DIR:

```
cd "C:\Users\<Seu_Usuário>\Documents\Virtual Machines"
dir *.vmx /s
```

## Executar uma Máquina Virtual via CMD

Para iniciar uma máquina virtual diretamente pelo CMD, você pode usar o comando vmrun (parte do VMware VIX API, que pode ser baixado separadamente):

"C:\Program Files (x86)\VMware\VMware Workstation\vmrun.exe" start "C:\Use

rs<<Seu\_Usuário>\Documents\Virtual Machines<<Nome\_da\_VM>\<Nome\_da\_VM>.vmx"

#### Parar uma Máquina Virtual via CMD

Para parar uma máquina virtual, use o seguinte comando:

```
"C:\Program Files (x86)\VMware\VMware Workstation\vmrun.exe" stop "C:\User s\<Seu_Usuário>\Documents\Virtual Machines\<Nome_da_VM>\<Nome_da_VM>.vmx"
```

#### Conclusão

VMware Player é uma ferramenta essencial para qualquer engenheiro de sistemas que precise testar e desenvolver em diferentes ambientes operacionais. Com este guia, você agora sabe como instalar, configurar e gerenciar máquinas virtuais no Windows usando o VMware Player.